# Defining the Drawing Sheet Setup for Printing

Reference Number: **KB-00725** Last Modified: **July 15, 2021** 

The information in this article applies to:

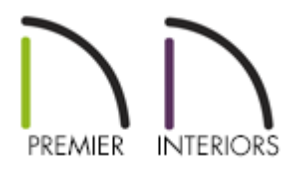

## QUESTION

I want to set up my printer so that I get good results when printing from layout. How is this done?

## ANSWER

For best results, it is recommended that you specify the desired Drawing Sheet Setup settings not only in your layout file, but in any associated plan files as well.

#### To adjust the Drawing Sheet Setup in a Plan

For each floor plan view, CAD Detail, and Cross Section/Elevation, set the drawing scale you will most likely use when printing by selecting File> Print> Drawing Sheet Setup
 from the menu.

Note: The information in the Drawing Sheet (Page) Setup dialog is not only file

specific - in a given plan file, you can have different Drawing Sheet Setup settings for floor plan view, each CAD Detail, and each Cross Section/Elevation view.

2. Set the **Orientation** and **Size** of your Drawing Sheet, then set the **Drawing Scale** to the scale you intend to print.

In most cases, this will be 1/4in = 1ft for imperial plans and 1m = 50m for metric plans.

| Drawing Sheet                                            | Setup X                                                  |  |  |
|----------------------------------------------------------|----------------------------------------------------------|--|--|
| Drawing Sheet                                            |                                                          |  |  |
| Orientation:                                             | O Portrait   Landscape                                   |  |  |
| Size:                                                    | ARCH C (18" x 24")  Customize                            |  |  |
|                                                          | Show Drawing Sheet in View                               |  |  |
| Drawing Scale                                            |                                                          |  |  |
|                                                          | 1/4 in • = 1 ft •                                        |  |  |
| Printer for View                                         |                                                          |  |  |
|                                                          | Remember Print Settings after Printing                   |  |  |
| Printer:                                                 | Last Printer Used: None Choose                           |  |  |
| Drawing Margins                                          |                                                          |  |  |
|                                                          | Populate From Printer                                    |  |  |
| Top:                                                     | 3/16"                                                    |  |  |
| Bottom:                                                  | 3/16"                                                    |  |  |
| Left:                                                    | 3/16"                                                    |  |  |
| Right:                                                   | 3/16"                                                    |  |  |
| Advanced Line Weig                                       | ht Options                                               |  |  |
|                                                          | Use 1 for all line weights (Home Designer compatibility) |  |  |
|                                                          | A line weight of 1 = 1 / 100.0 mm -                      |  |  |
| Preview of Line Weight at Drawing Scale of 1/4 in = 1 ft |                                                          |  |  |
|                                                          | Line Approximate Printed Size                            |  |  |
|                                                          | 26                                                       |  |  |
|                                                          | 53                                                       |  |  |
|                                                          | 265                                                      |  |  |
| Number Style                                             | OK Cancel Help                                           |  |  |

3. Once you have completed making any necessary changes in the **Drawing Sheet Setup** dialog, click **OK** to apply them.

4. Select **File> Print> Print Preview** ot turn on the print preview display, to verify that the correct page size and orientation that you want have been accurately set.

A blue border represents the margins of the printable area. If the margins have been set to populate from the selected printer, this border may not display on all edges of the drawing sheet.

### To set the Drawing Sheet Setup in a Layout

Open the layout file you wish to set up and select File> Print> Drawing Sheet
 Setup from the menu.

| Drawing Sheet      | t Setup                                                  | × |
|--------------------|----------------------------------------------------------|---|
| Drawing Sheet      |                                                          |   |
| Orientation:       | O Portrait   Landscape                                   |   |
| Size:              | ARCH D (24" x 36") Customiz                              | e |
|                    | Show Drawing Sheet in View                               |   |
| Drawing Scale      |                                                          |   |
|                    | 1 in <b>v</b> = 1 in                                     |   |
| Printer for View   |                                                          |   |
|                    | Remember Print Settings after Printing                   |   |
| Printer:           | Last Printer Used: Chief Architect Save As PDF Choose    |   |
| Drawing Margins —  |                                                          |   |
|                    | Populate From Printer                                    |   |
| Top:               | 0"                                                       |   |
| Bottom:            | 0*                                                       |   |
| Left:              | 0"                                                       |   |
| Right:             | 0"                                                       |   |
| Advanced Line Weig | ht Options                                               |   |
|                    | Use 1 for all line weights (Home Designer compatibility) |   |
|                    | A line weight of 1 = 1 / 100.0 mm                        | • |
| Preview of L       | ine Weight at Drawing Scale of 1 in = 1 in               |   |
|                    | Line Approximate Printed Size                            |   |
|                    | Weight 25                                                |   |
|                    | 53                                                       |   |
|                    | 132                                                      | _ |
|                    | 265                                                      | - |
|                    |                                                          |   |
| Number Style       | OK Cancel Help                                           |   |

- 2. Select the **Drawing Sheet Size** and **Orientation**.
- 3. Specify a **Drawing Scale** of 1in = 1in if using Imperial units or 1mm = 1mm if using Metric units.

**Note:** It's important to leave the drawing scale at 1in = 1in or 1mm = 1mm for layout files. This is because the drawing and/or views that are on the layout have already been sent over at a specific scale.

- 4. Click **OK** to close the dialog and apply your changes.
- 5. Select **File> Save** room the menu to save your **Drawing Sheet Setup** information so that it's ready for you whenever you wish to print this layout.

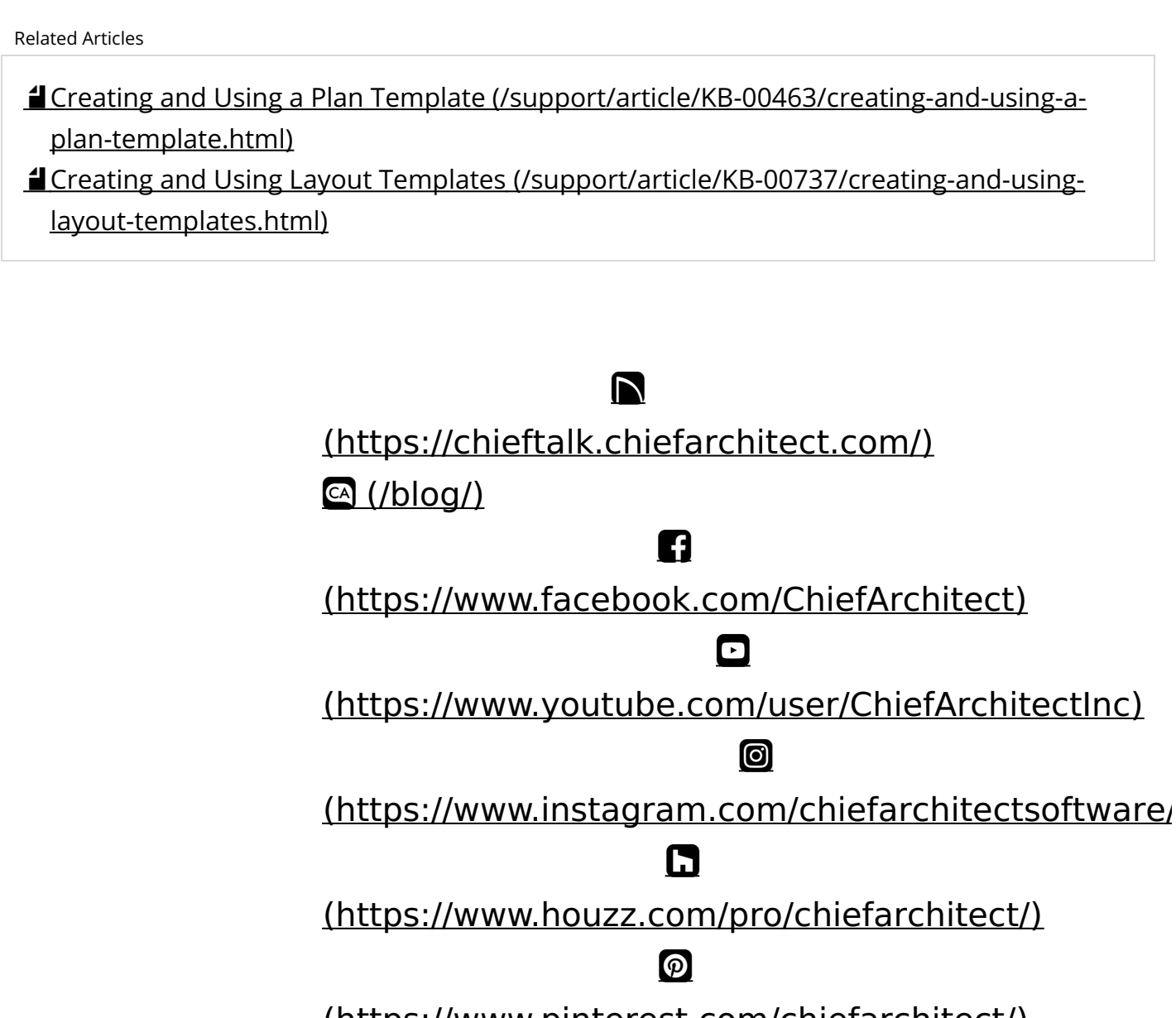

(https://www.pinterest.com/chiefarchitect/)

208-292-3400 (tel:+1-208-292-3400)

© 2000–2021 Chief Architect, Inc. <u>Terms of Use (/company/terms.html)</u>

Privacy Policy (/company/privacy.html)